# FM多重放送局を選局する

FM多重放送局の選局には、自動選局、、手動選局、、エリア選局の3つの方法があります。

※お買い上げ時は自動選局に設定されています。

### 自動選局

自動選局に設定すると、受信中の電波が弱くなった場合、自動的に電波の強い周波数に切り換わります。

#### 1 メニュー → 情報 → FM多重 → 周波数設定 をタッチする。

: 周波数設定画面が表示されます。

## 2 自動選局をタッチする。

:表示灯が点灯し、自動選局に設定されます。

※自動選局に設定しているときは、受信中の電波が弱くなると電波の強い周波数(FM多重放送局)に自動で切り換わります。

※自動選局を止めるには、自動選局をタッチして表示灯を消灯させてください。

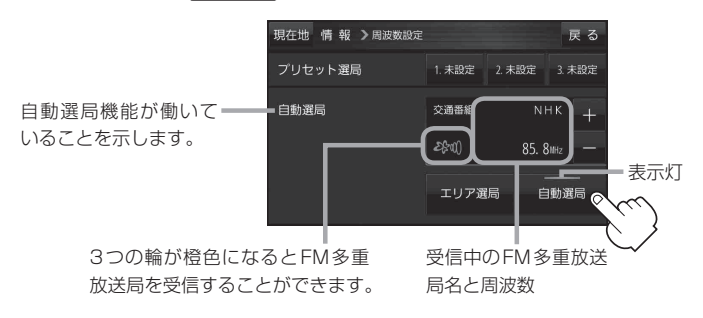

#### 手動選局

手動で周波数を合わせることができます。

1 メニュー → 情報 → FM多重 → 周波数設定 をタッチする。

: 周波数設定画面が表示されます。

2 ➡/ ■をタッチし、受信したい周波数を 表示させる。

- …0.1 MHzダウン、長めにタッチすると始めは0.1 MHz ダウンし、その後1 MHzずつダウンします。

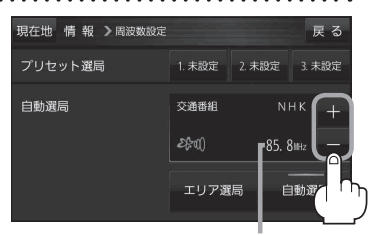

周波数が表示されます。